# Transfer Intake Settings

#### **STEP 1**

| GreenMail                                                         | Search | Calendar     |                      |                       |     | ~ Q                    |               |                                         |         |
|-------------------------------------------------------------------|--------|--------------|----------------------|-----------------------|-----|------------------------|---------------|-----------------------------------------|---------|
| Calendar                                                          | Today  | > Aug 31 - S | Sep 6, 2014          |                       |     |                        |               |                                         | Day W   |
| CREATE V                                                          |        | Sun 8/31     | Mon 9/1              | Tue 9/2               |     | 🔽 C                    |               | ×                                       |         |
| - Sentember 2014                                                  | GMT-06 |              | Labor Day - Campus C | lo                    |     | Thu, September 4, 8:30 | am – 4:30pm   |                                         |         |
| S M T W T F S<br>31 1 2 3 4 5 6                                   | ram    |              |                      |                       |     | Video call 🔤 Join me   | eting: carloj |                                         |         |
| 7 8 9 10 11 12 13<br>14 15 16 17 18 19 20<br>21 22 23 24 25 26 27 | 8am    |              | 8:30 - 4:30p         | 8:30 – 4:30p          | 8:3 | Delete                 |               | Edit event »                            |         |
| <b>28 29 30 1 2 3 4</b><br>5 6 7 8 9 10 11                        | 9am    |              | C                    | C                     | C   | 9 – 10<br>UAAC sub     |               | 9 – 10<br>Meeting with Mike<br>Chanslor |         |
| My calendars                                                      | 10am   |              |                      |                       |     |                        |               | 10 – 12p<br>c                           |         |
| Julia Carlo                                                       | 44     |              |                      |                       | _   |                        | 10:30 – App   |                                         |         |
| Appointments<br>Tasks                                             | 11am   |              |                      |                       |     |                        |               |                                         |         |
|                                                                   | 12pm   |              | 12p – 1p             | 12p – 1p              |     | 12p – 1p               | 12p – 1p      | 12p – 1p                                |         |
| Other calendars                                                   |        |              | Euron                | Lunch                 |     | Editori                | Eunon         | Lunch                                   |         |
| Add a coworker's calendar                                         | 1pm    |              |                      | 1p – 2:30p<br>Jordan  |     |                        |               | 1p - 3p 1p - Appo                       | in      |
| Amy Proctor                                                       |        |              | 1:45p - 3:30         | Jones -               |     | 1:45p - 3:30           | 1:30p – App   | č                                       |         |
| Andrea Velsor                                                     | 2pm    |              | Crisis               | potential             |     | Crisis                 |               |                                         |         |
| ASHLEY VINYARD                                                    |        |              | Leoser               |                       |     | Leoser                 |               |                                         |         |
| Chris Greer                                                       | 3pm    |              | 240                  |                       |     | 240                    |               |                                         |         |
| Contacts' birthdays a                                             |        |              |                      | 3:30p – 5p<br>Meeting |     |                        |               |                                         |         |
| Dr. Pamela Hathorn                                                | 4pm    |              |                      | with                  |     | 4p – Appoin            |               |                                         |         |
| Emily Wood                                                        |        |              |                      | Jordan                |     |                        |               |                                         |         |
|                                                                   | 5pm    |              |                      |                       |     |                        |               |                                         | 5p - 9p |

- Open Google Calendar
- Beginning today, select any c appointments currently on your calendar
- Edit event

| 4-           | SAVE                            | iscard changes          | Delete          | More Actions                    | *                                |                                                                   |
|--------------|---------------------------------|-------------------------|-----------------|---------------------------------|----------------------------------|-------------------------------------------------------------------|
| ^            |                                 |                         |                 |                                 |                                  |                                                                   |
| 4/2014       | 8:30am                          | to 4:30pm               | 9/4/20          | 14 Time zo                      | ne                               |                                                                   |
| All day 💌 I  | Repeat: Weekly                  | / on Monday, Tu         | esday, Weo      | inesday, <mark>Thurs</mark> day | , until Oct 30, 2014 Edi         |                                                                   |
| vent details | Find a time                     |                         |                 |                                 |                                  |                                                                   |
| Where        | Enter a locatio                 |                         |                 |                                 | Repeat                           | ;                                                                 |
| /ideo call   | Change name                     | ig: carloj<br>  Remove  |                 |                                 | Repeats:                         | Weekly                                                            |
| Calendar     | Julia Carlo                     | ٣                       |                 |                                 | Repeat every:                    | 1 Veeks                                                           |
| scription    |                                 |                         |                 |                                 | Repeat on:                       |                                                                   |
|              |                                 |                         |                 |                                 | Starts on:                       | 8/25/2014                                                         |
|              |                                 |                         |                 |                                 | Ends:                            | Never                                                             |
| tachment     | Add attachmen                   | it                      |                 |                                 |                                  | On 10/30/2014                                                     |
| ent color    |                                 |                         |                 |                                 | Summary:                         | Weekly on Monday, Tuesday, Wednesday, Thursday, until Oct 30, 201 |
| eminders     | No reminders s<br>Add a reminde | set<br>r                |                 |                                 |                                  | Done Cancel                                                       |
| ow me as     | Available                       | Busy                    |                 |                                 | 1                                |                                                                   |
| Privacy      | Default O                       | Public O Priva          | ate             |                                 |                                  |                                                                   |
|              | By default this eve             | ent will follow the sha | ring settings i | of this calendar: event (       | details will be visible to anyon | e who                                                             |

- Add the ^ symbol after c in the event title [lower case c with ^ symbol (above the number 6)]
- Select Edit next to Repeat
- Set Ends: on 10/30/2014
- Hit "done" and save your event

4:30pm 9/4/2014 Time zone

#### onday, Tuesday, Wednesday, Thursday, until Oct 30, 2014 Edit

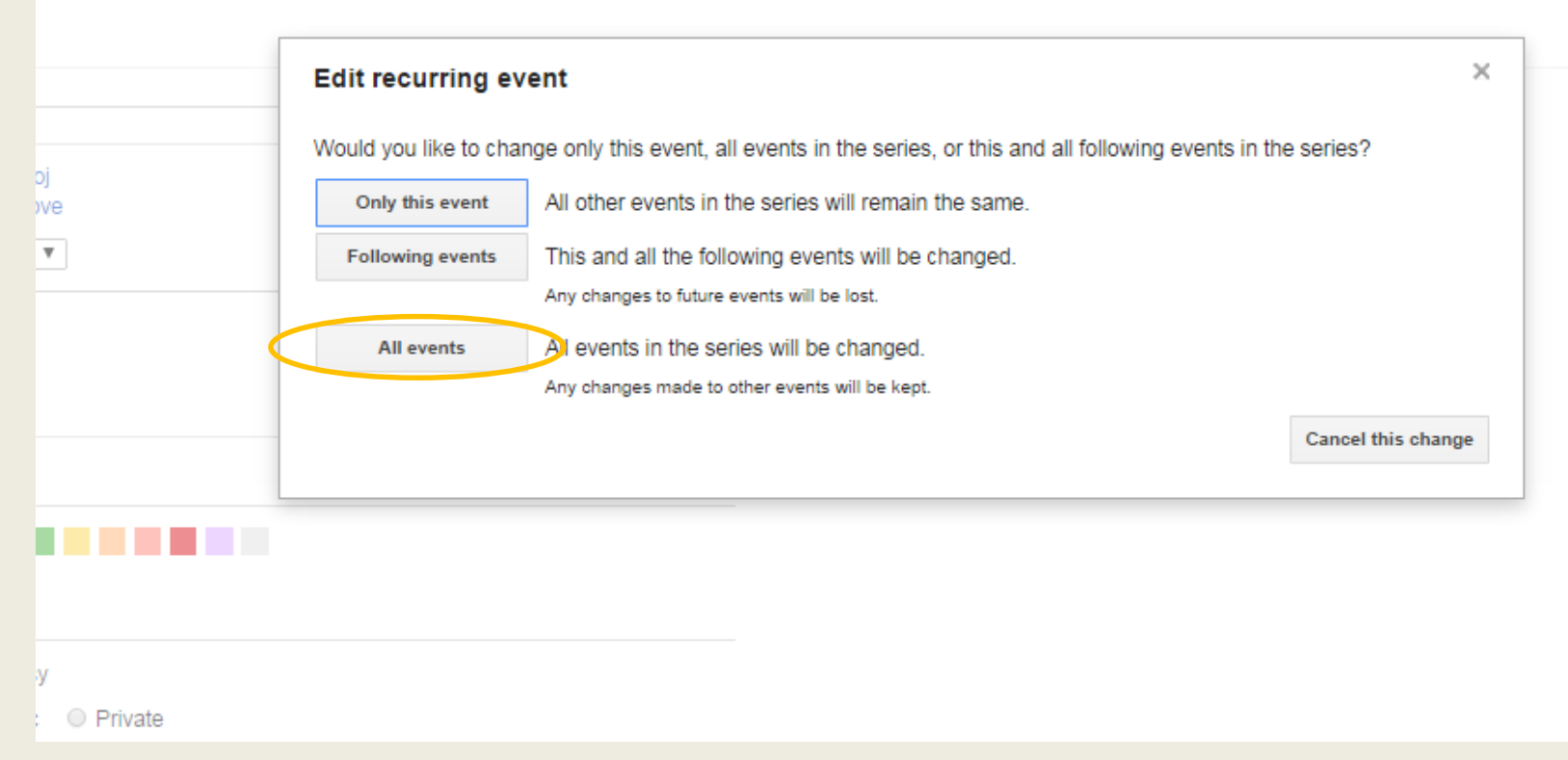

- Select All Events
- Move to step 2

## **STEP 2**

| Calendar                                                                                                    | Today 🔇           | > Nov 2 -                                                         | - 8, 2014                                                                                                    |                                                                                                    |                                                                                       |                         |                                                                                                    | D                                       |
|----------------------------------------------------------------------------------------------------|-------------------|-------------------------------------------------------------------|----------------------------------------------------------------------------------------------------|----------------------------------------------------------------------------------------------------|---------------------------------------------------------------------------------------|-------------------------|----------------------------------------------------------------------------------------------------|-----------------------------------------|
| CREATE       ▼         S       M       T       W       T       F       S         26       27       28       29       30       31       1         2       3       4       5       6       7       8         9       10       11       12       13       14       15         16       17       18       19       20       21       22         23       24       25       26       27       28       29         30       1       2       3       4       5       6 | GMT-06            | Event   Appo<br>When: M<br>What: Calendar: Calendar: Create event | Ion, November 3, 9:0<br>y<br>y<br>, Dreakfast at Tiffany's<br>Julia Carlo<br><u>Edit event »</u>                                                   | 0am – 9:30am                                                                                                    | ×                                                                                     | Ved 11/5                | Thu 11/6                                                                                                    | Fri 11/7                                |
| <ul> <li>✓ My calendars</li> <li>✓ Julia Carlo</li> <li>△ Appointments</li> <li>Tasks</li> </ul>                                                                                                    | 9am<br>10am       |                                                                   | 9 - 9:30                                                                                                    |                                                                                                    |                                                                                       |                         |                                                                                                    | 9 – 10<br>Meeting with Mike<br>Chanslor |
| Other calendars     Add a coworker's calendar     Amy Proctor     Andrea Velsor     ASHLEY VINYARD                                                                                                    | 12pm<br>1pm       |                                                                   | $   \begin{array}{c}     11:30 - tr^{A} \\     12p - 1p \\     Lunch \\     1p - c^{A} \\     1:30p - tr^{A} \\     1:30p - tr^{A}   \end{array} $ | $   \begin{array}{r}     11:30 - tr^{\Lambda} \\     12p - 1p \\     Lunch \\     1p - C^{\Lambda} \\     1:30p - tr^{\Lambda}   \end{array} $ | 11:30 - t<br>12p - 1p<br>Lunch<br>$1p - C^{\wedge}$<br>1:30p - t                      | Lv                      | $11:30 - tr^{A}$ $12p - 1p$ Lunch $1p - C^{A}$ $1:30p - tr^{A}$                                               | 12p – 1p<br>Lunch                       |
| Chris Greer<br>Contacts' birthdays a<br>Dr. Pamela Hathorn<br>Emily Wood<br>Erik Wilkinson<br>Holidays in United St<br>Jerrid Freeman                                                                                                    | 2pm<br>3pm<br>4pm |                                                                   | $\begin{array}{c} 2p - C^{\Lambda} \\ 2; 30p - tr^{\Lambda} \\ 3; 30p - tr^{\Lambda} \\ 4p - C^{\Lambda} \end{array}$                              | $2p - C^{\wedge} \\ 2:30p - tr^{\wedge} \\ 3p - C^{\wedge} \\ 3:30p - tr^{\wedge} \\ 4p - C^{\wedge} \\ \end{cases}$                           | $2p - C^{\wedge}$<br>2:30p - t<br>$3p - C^{\wedge}$<br>3:30p - t<br>$4p - C^{\wedge}$ | Comm -<br>Leoser<br>240 | $2p - C^{\wedge}$<br>$2:30p - tr^{\wedge}$<br>$3p - C^{\wedge}$<br>$3:30p - tr^{\wedge}$<br>$4p - C^{\wedge}$ |                                         |

• Beginning Monday, November 3<sup>rd</sup>, create a new event

|   | *             | SAVE Discard                                                                                                    |
|---|---------------|----------------------------------------------------------------------------------------------------|
| ( | c^            |                                                                                                    |
|   | 11/3/2014     | 9:00am to 9:30am 11/3/2014 Time zone                                                                                                    |
|   | 🗌 All day 🔲   | Repeat                                                                                                    |
|   | Event details | Find a time                                                                                                    |
|   | Where         | Enter a location                                                                                                    |
|   | Video call    |                                                                                                    |
|   | video cali    | Change name   Remove                                                                                                    |
|   | Calendar      | Julia Carlo 🔻                                                                                                    |
|   | Description   |                                                                                                    |
|   |               |                                                                                                    |
|   |               |                                                                                                    |
|   | Attachment    | Add attachment                                                                                                    |
|   | Event color   |                                                                                                    |
|   | Reminders     | No reminders set<br>Add a reminder                                                                                                    |
|   | Show me as    | Available     Busy                                                                                                    |
|   | Privacy       | Derault      Public      Private                                                                                                    |
|   |               | By default this event will follow the sharing settings of this calendar: event details will be visible to anyone who<br>can see details of other events in this calendar. Learn more |

- For Continuing Appointments: Type c^ in the event title [lower case c with ^ symbol (above the number 6)]
- Set your 30 minute time slot (AA's-1<sup>st</sup> half of each hour; UA's-2<sup>nd</sup> half of each hour)
- Select "Available"

| SAVE Discard                                                                     |                                                                            |
|----------------------------------------------------------------------------------|----------------------------------------------------------------------------|
| c^                                                                               |                                                                            |
| 11/3/2014 9:00am to 9:30am 11/3/2014 Time zor                                    | ie                                                                         |
| 🔲 All da 🖉 Repeat                                                                |                                                                            |
| Event details Find a time                                                        | Repeat ×                                                                   |
| Where Enter a location                                                           | Repeats: Weekly                                                            |
| Video call M Join meeting: carloj<br>Change name   Remove                        | Repeat every: 1 V weeks                                                    |
| Calendar Julia Carlo 🔻                                                           | Starts on: 11/3/2014                                                       |
| Description                                                                      | Ends: O Never                                                              |
|                                                                                  | On 1/8/2015                                                                |
|                                                                                  | Summary: Weekly on Monday, Tuesday, Wednesday, Thursday, until Jan 8, 2015 |
| Attachment Add attachment                                                        | Done Cancel                                                                |
| Event color 🔽 🔄 🔤 🔤 🔤 🔤 🔤                                                        |                                                                            |
| Reminders No reminders set<br>Add a reminder                                     |                                                                            |
| Show me as   Available  Busy                                                     |                                                                            |
| Privacy                                                                          |                                                                            |
| By default this event will follow the sharing settings of this calendar: event d | etails will be visible to anyone who                                       |

- Select Repeat
- Repeat on: M,T,W,Th (only days you take appointments)
- Ends: January 8, 2015
- Select Done and Save your event
- Repeat this process for each 30 minute Continuing (c^) time slot (i.e. 9:00, 10:00, etc.)

## **STEP 3**

| Calendar                                                                     | Today  | < > Nov 2 - 8 | , 2014                                    |                        |                                           |                                   |                             |
|------------------------------------------------------------------------------|--------|---------------|-------------------------------------------|------------------------|-------------------------------------------|-----------------------------------|-----------------------------|
| CREATE V                                                                     | GMT-08 | Sun 11/2      | Mon 11/3                                  | Tue 11/4               | Wed 11/5                                  | Thu 11/6                          | Fri 11/7                    |
| November 2014 <>                                                             |        | LYONG AP      | ponunent alota                            | ,                      | •                                         |                                   |                             |
| S M T W T F S<br>26 27 28 29 30 31 1<br>2 3 4 5 6 7 8<br>9 10 11 12 13 14 15 | 6am    | When:<br>What | Mon. November 3, 9:30                     | am – 10:00am           |                                           |                                   |                             |
| 16 <b>17 18 19 20 21 22</b><br>23 24 25 26 27 28 29<br>30 1 2 3 4 5 6        | 7am    | Calendar:     | Julia Carlo                               | T                      |                                           |                                   |                             |
| <ul> <li>My calendars</li> </ul>                                             | 8am    | Create eve    | ent Edit event »                          |                        |                                           |                                   |                             |
| Julia Carlo<br>Appointments                                                  | 9am    |               | 9:30 - 10                                 | <b>-</b>               | - C^                                      | 9 - C^                            | 9 – 10<br>Meeting with Mike |
| Tasks                                                                        | 10am   |               |                                           |                        |                                           |                                   |                             |
| Other calendars     Add a coworker's calendar                                | 11am   |               | 11:30 - tr^                               | 11:30 - tr^            | 11:30 - tr^                               | 11:30 - tr^                       |                             |
| Amy Proctor<br>Andrea Velsor                                                 | 12pm   |               | 12p – 1p<br>Lunch                         | 12p – 1p<br>Lunch      | 12p – 1p<br>Lunch                         | 12p – 1p<br>Lunch                 | 12p – 1p<br>Lunch           |
| ASHLEY VINYARD<br>Chris Greer                                                | 1pm    |               | 1p - c^                                   | 1p - C^                | 1p - C^                                   | 1p - C^                           |                             |
| Contacts' birthdays a<br>Dr. Pamela Hathorn                                  | 2pm    |               | 1:45p - 3:30j<br>2p - c^ Crisis<br>Comm - | 2p - C^                | 1:45p - 3:30j<br>2p - c^ Crisis<br>Comm - | 2p - c^                           |                             |
| Emily Wood<br>Erik Wilkinson                                                 | 3pm    |               | 2:30p - tr* Leoser<br>3p - c^ 240         | 2:30p - tr*<br>3p - c^ | 2:30p - tr* Leoser<br>3p - c^ 240         | 2:30p - tr*<br>3p - c^            |                             |
| Holidays in United St                                                        | 4pm    |               | 3:30p - tr^<br>4p - C^                    | 3:30p - tr^<br>4p - c^ | 3:30p - tr^<br>4p - c^                    | 3:30p - tr^<br>4p - c^            |                             |
| Vetbloop Roope                                                               |        |               |                                           |                        |                                           |                                   |                             |
| Kristal Soderstrom                                                           | 5pm    |               |                                           |                        |                                           |                                   |                             |
| Lauren Barela                                                                |        |               |                                           |                        | 5:30p - 8:30p<br>Intro to Cred Studios    | 5:30p - 8:30p<br>Theories of Moos |                             |

- For Transfer Appointments: select the second part of each hour (AA's 2<sup>nd</sup> half of each hour; UA's 1<sup>st</sup> half of each hour), create a new event.
- Using tr^ as your event title, follow the same directions as outlined for c^ events
- Repeat this process for each Transfer (tr^) time slot

## **STEP 4**

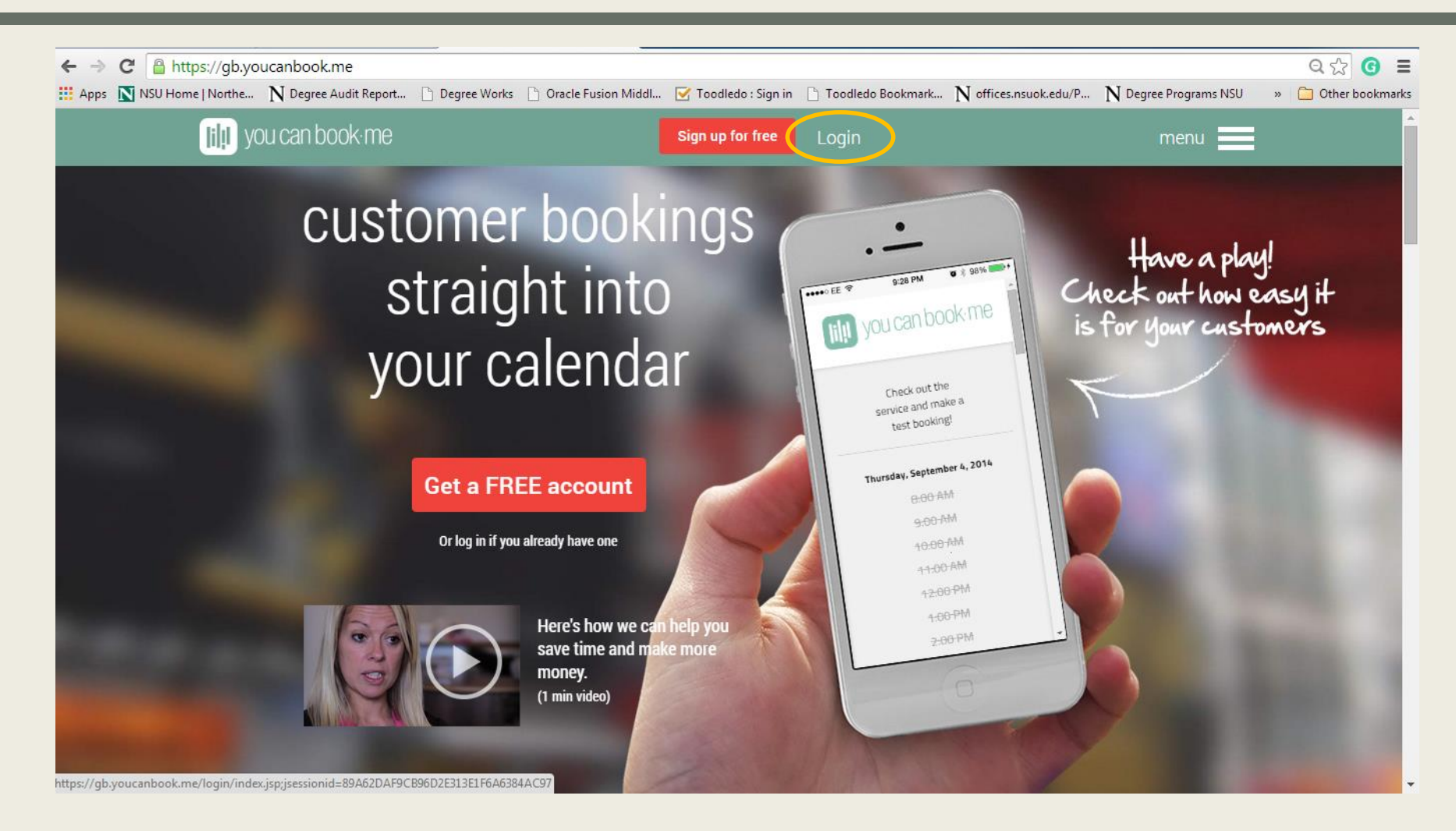

• Log in to youcanbook.me

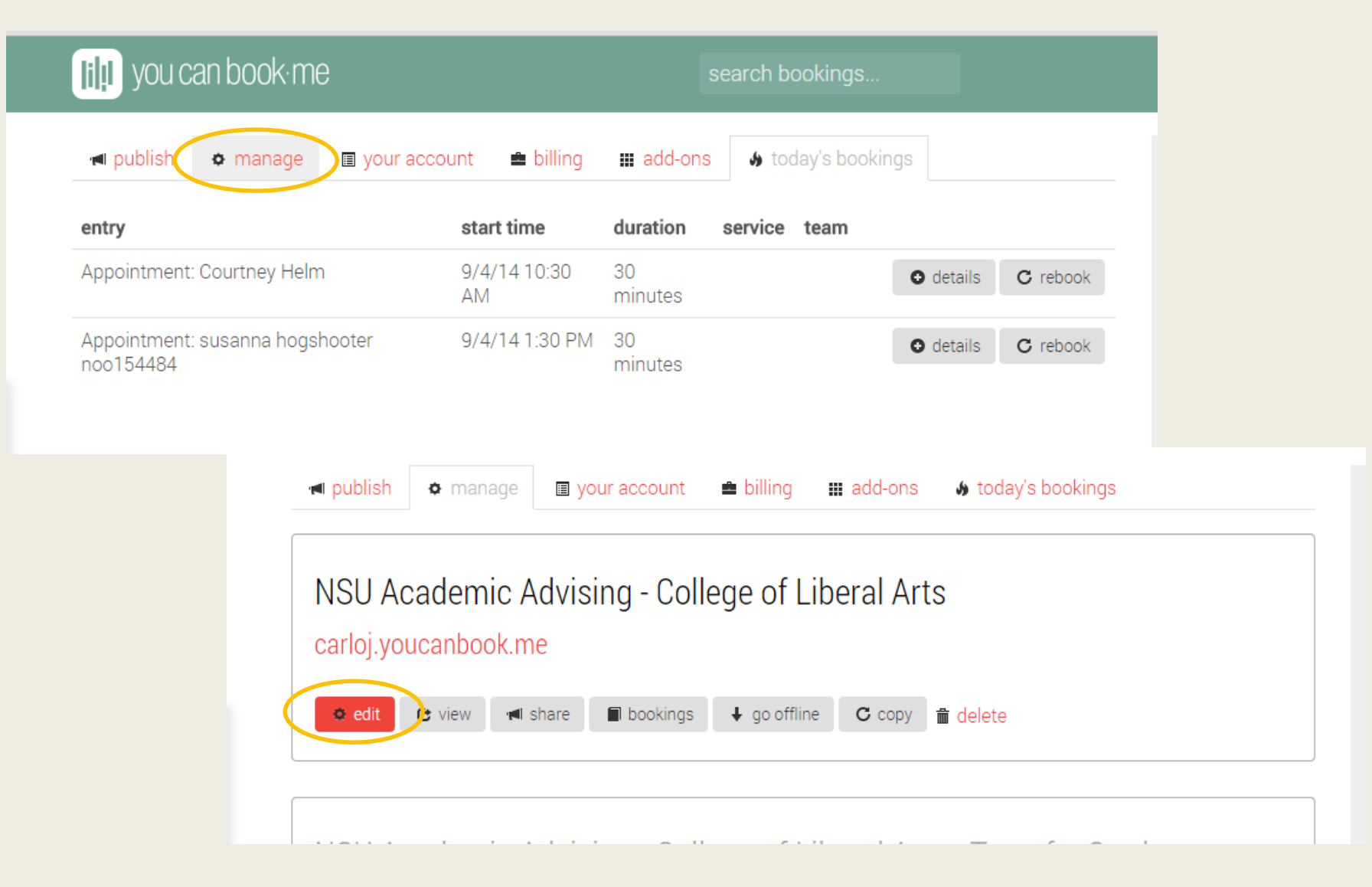

- Select "manage"
- Select "edit"

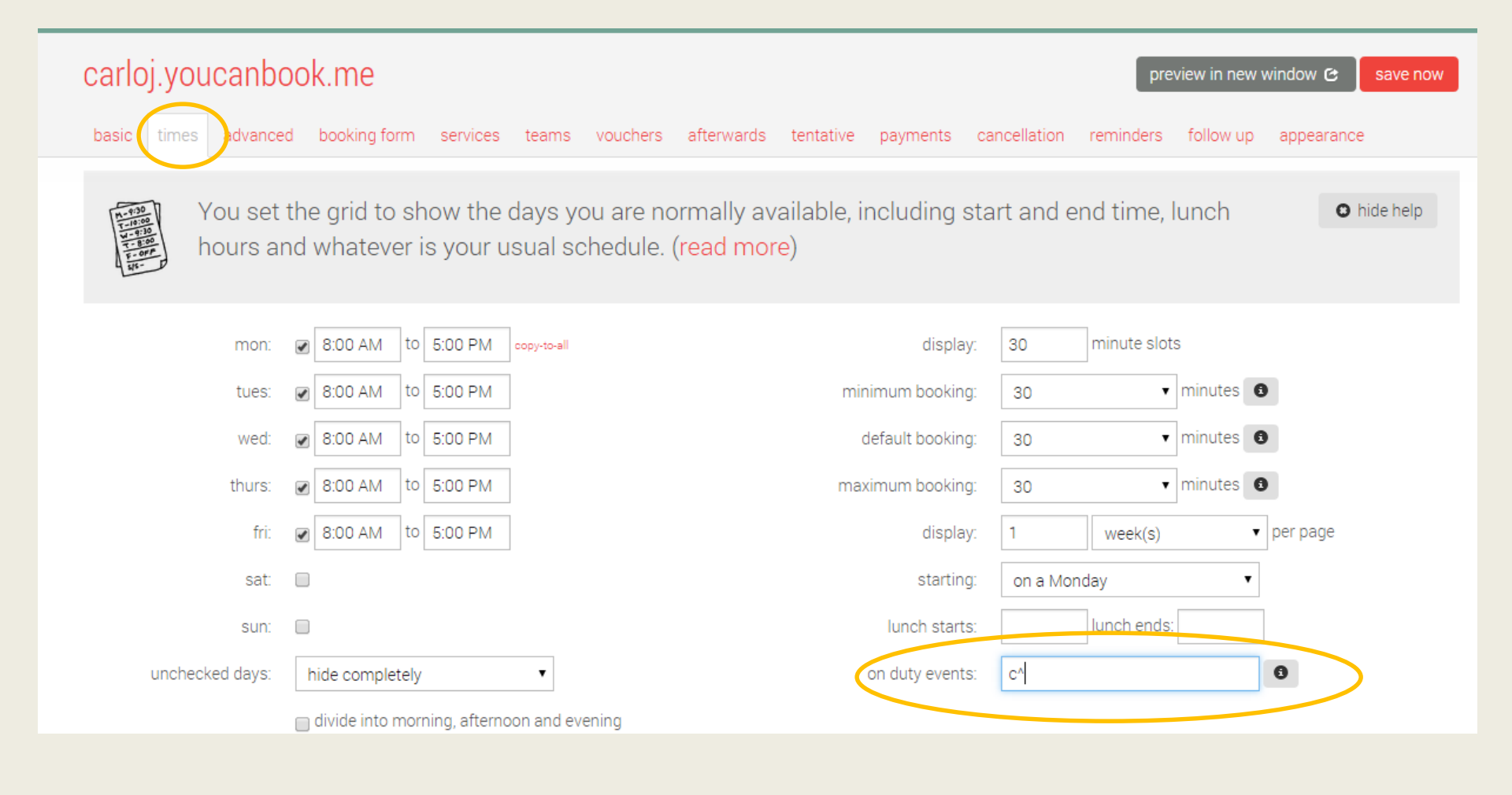

- Select "times"
- Change "on duty events" to read **c^**
- Save and exit

## Transfer Intake Settings

- Check your youcanbook.me site for Nov 3 to view continuing appointment slots; make adjustments to your calendar as needed.
- **AA's:** Check the site below to view **transfer** appointment slots; make adjustments to your calendar as needed.

TAH AA's: nsuappointments.youcanbook.me

BA AA's: <u>nsuappointmentsba.youcanbook.me</u>

| 1 | Mon<br>11/3/14      | Tue<br>11/4/14      | Wed<br>11/5/14      | Thu<br>11/6/14      | Fri<br>11/7/14      |  |
|---|---------------------|---------------------|---------------------|---------------------|---------------------|--|
| ~ | 8:00 AM             | <del>8:00 AM</del>  | <del>8:00 AM</del>  | <del>8:00 AM</del>  | 8:00 AM             |  |
|   | <del>8:30 AM</del>  | 8:30 AM             | <del>8:30 AM</del>  | <del>8:30 AM</del>  | 8:30 AM             |  |
|   | 9:00 AM             | 9:00 AM             | 9:00 AM             | 9:00 AM             | <del>9:00 AM</del>  |  |
|   | <del>9:30 AM</del>  | <del>9:30 AM</del>  | <del>9:30 AM</del>  | <del>9:30 AM</del>  | <del>9:30 AM</del>  |  |
|   | 10:00 AM            | 10:00 AM            | 10:00 AM            | 10:00 AM            | <del>10:00 AM</del> |  |
|   | <del>10:30 AM</del> | <del>10:30 AM</del> | <del>10:30 AM</del> | <del>10:30 AM</del> | <del>10:30 AM</del> |  |
|   | 11:00 AM            | 11:00 AM            | 11:00 AM            | 11:00 AM            | <del>11:00 AM</del> |  |
|   | <del>11:30 AM</del> | <del>11:30 AM</del> | <del>11:30 AM</del> | <del>11:30 AM</del> | <del>11:30 AM</del> |  |
|   | <del>12:00 PM</del> | <del>12:00 PM</del> | <del>12:00 PM</del> | <del>12:00 PM</del> | <del>12:00 PM</del> |  |
|   | <del>12:30 PM</del> | <del>12:30 PM</del> | <del>12:30 PM</del> | <del>12:30 PM</del> | <del>12:30 PM</del> |  |
|   | 1:00 PM             | 1:00 PM             | 1:00 PM             | 1:00 PM             | 1:00 PM             |  |
|   | <del>1:30 PM</del>  | <del>1:30 PM</del>  | <del>1:30 PM</del>  | <del>1:30 PM</del>  | <del>1:30 PM</del>  |  |
|   | <del>2:00 PM</del>  | 2:00 PM             | <del>2:00 PM</del>  | 2:00 PM             | <del>2:00 PM</del>  |  |
|   | <del>2:30 PM</del>  | <del>2:30 PM</del>  | <del>2:30 PM</del>  | <del>2:30 PM</del>  | <del>2:30 PM</del>  |  |
|   | 3:00 PM             | 3:00 PM             | <del>3:00 PM</del>  | 3:00 PM             | 3:00 PM             |  |
|   | <del>3:30 PM</del>  | 3:30 PM             | <del>3:30 PM</del>  | <del>3:30 PM</del>  | 3:30 PM             |  |
|   | 4:00 PM             | 4:00 PM             | 4:00 PM             | 4:00 PM             | 4:00 PM             |  |
|   | 4:30 PM             | 4:30 PM             | 4:30 PM             | 4:30 PM             | 4:30 PM             |  |

JUMP TO DATE